## 15 データ修復ツール

旅費計算システム起動時に、データファイルの破損によりエラーコード「3343」で異常 終了する場合に、データファイルの修復を試みます。

|                                                                                                    | D Ryohi_Repairのプロパティ                                                                                                    |
|----------------------------------------------------------------------------------------------------|----------------------------------------------------------------------------------------------------|
| 💮 🕘 - 🔛 🖡 ryohi_inst3                                                                                                    | 全般 互換性 セキュリティ 詳細 以前のバージョン                                                                                                    |
| <ul> <li>整理 • ■ 開く 共有 • 書き込む 新しいフォ</li> <li>☆ お気に入り</li> <li>ダウンロード</li> <li>デスクトップ</li> <li>一般 atizを示した場所</li> <li>一日 ティブラリ</li> <li>一日 ドキュメント</li> <li>ビクチャ</li> <li>ヨビデオ</li> <li>ペロック</li> <li>パ酸計算システム研修テキ</li> <li>マブリケーション サイズ: 19.0 KB</li> </ul> | プログラムが以前のパージョンの Windows では正常に動作していたのに、このパ<br>ージョンでは問題が発生する場合、以前のパージョンに含った互換モードを選択<br>してください。<br>登走の選択に関するヘルプ<br>互換モード<br>互換モードでこのプログラムを実行する:<br>Windows XP (Service Pack 3)<br>ア<br>こちら 色で実行する<br>谷40 × 480 の解像度で実行する<br>礼覚テーマを無効にする<br>高 DPI 設定では画面のスケーリングを無効にする<br>特権レベル<br>管理者としてこのプログラムを実行する<br>マ<br>のK キャンセル 適用(A) |

Ryohi\_inst3 フォルダ(※)の中にある「Ryohi\_Repair.exe」を<u>右クリック</u>し、プロパティを選択します。

プロパティ画面で「互換性」タブを選択し、「互換モードでこのプログラムを実行する」 にチェックを入れて「OK」をクリックします。(OS は Windows XP を選択します。) ※Windows XP 以前の OS の場合は、右クリックを行わず、「Ryohi\_Repair.exe」をダブル

クリックしてください。

**※Ryohi\_inst3**フォルダについては、マニュアルの「1 旅費計算システムのインストール 手順」の項目を参照してください。

| I I I I I I I I I I I I I I I I I I I                                                                                                    | ista                | ▼ * <sub>7</sub> Tyo         | ni_insi        | 1300 te +                             |  |
|----------------------------------------------------------------------------------------------------|---------------------|------------------------------|----------------|---------------------------------------|--|
| 整理 ▼ 📑 開く                                                                                                    | 共有                  | ▼ 書き込む 新しいフォルダー              |                | · · · · · · · · · · · · · · · · · · · |  |
| ☆ お気に入り ダウンロード デスクトップ                                                                                                    |                     | 名前<br>予 kaizenH21            |                | 更新日時 種類                               |  |
|                                                                                                    |                     |                              |                | 2010/02/25 16:28 Adobe Acro           |  |
|                                                                                                    |                     | 🖪 Ryohi_Repair               |                | , 2007/02/21 14:26 アプリケー・             |  |
| 1 最近表示した場所 1 1 ののでは、 1 ののでは、 1 の | 場 setup<br>國 旅費tool |                              | 開<(0)          |                                       |  |
|                                                                                                    |                     |                              | 管理者として実行(A)    |                                       |  |
|                                                                                                    |                     | 旅費管理     旅費計算システム研修テキストH21   |                | 互換性のトラブルシューティング(Y)                    |  |
|                                                                                                    |                     |                              |                | (王縯(A)                                |  |
| <ul> <li>ドキュメント</li> <li>ピクチャ</li> </ul>                                                                                                    |                     |                              | D <sub>2</sub> | 简単圧縮(F)                               |  |
| ■ ビデオ                                                                                                    |                     |                              |                | 今すぐスキャン(S)                            |  |
| N                                                                                                    |                     | *m                           |                | 共有(山)                                 |  |
| Ryohi_Repai                                                                                                    | r更                  | [新日時: 2007/02/21 14:26 作成日時: | 2              |                                       |  |

「Ryohi\_Repair.exe」を再度<u>右クリック</u>し、「管理者として実行」をクリックします。

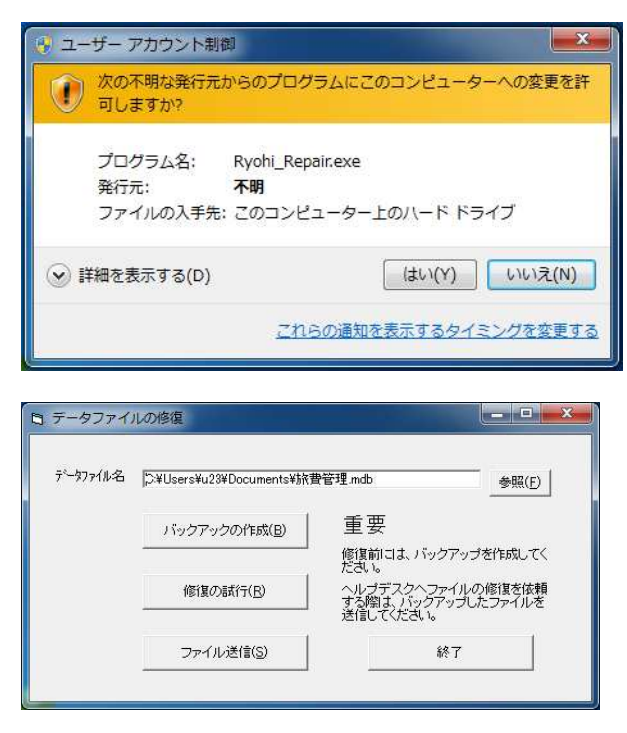

ユーザーアカウント制御のメッセージ が表示された場合には、「はい」をクリッ クします。(Vista の場合は「許可」)

修復を始める前に、必ず使用中のデータファイル (C:¥Program Files¥ryohi¥旅費管 理.mdb) をバックアップしてから修復作業を行ってください。

このツールにも、「バックアップの作成」というボタンを設けています。

データの破損にはいくつかのパターンがあり、このツールで修復できる破損パターンの 発生頻度は、およそ半分程度です。

したがって、このツールでは修復できるのは、約50%となります。 ※修復不能なトラブルに備えるため、定期的にデータをバックアップしてください。 ※「ファイル送信」ボタンは、小・中学校等では利用できません。(県関係のみ利用可)